## Log into Team Unify Pull up meet results:

| Events & Competition | Calendar                  | TouchPad            |
|----------------------|---------------------------|---------------------|
| \$ Business Tools >  | Team Events               | TouchPad Meet Admin |
| Team Resources >     | Results & Reports         | TouchPad Live       |
| Website Design       | Meet Results              |                     |
|                      | Time Reports Meet Results |                     |
| ⑦ Help & Training >  | Event & Job Reports       |                     |
| Wiew team website    | Time Standards Setup      |                     |

3. Next to the green standards box there is a drop down menu. In the drop down choose which meet you would like to search.

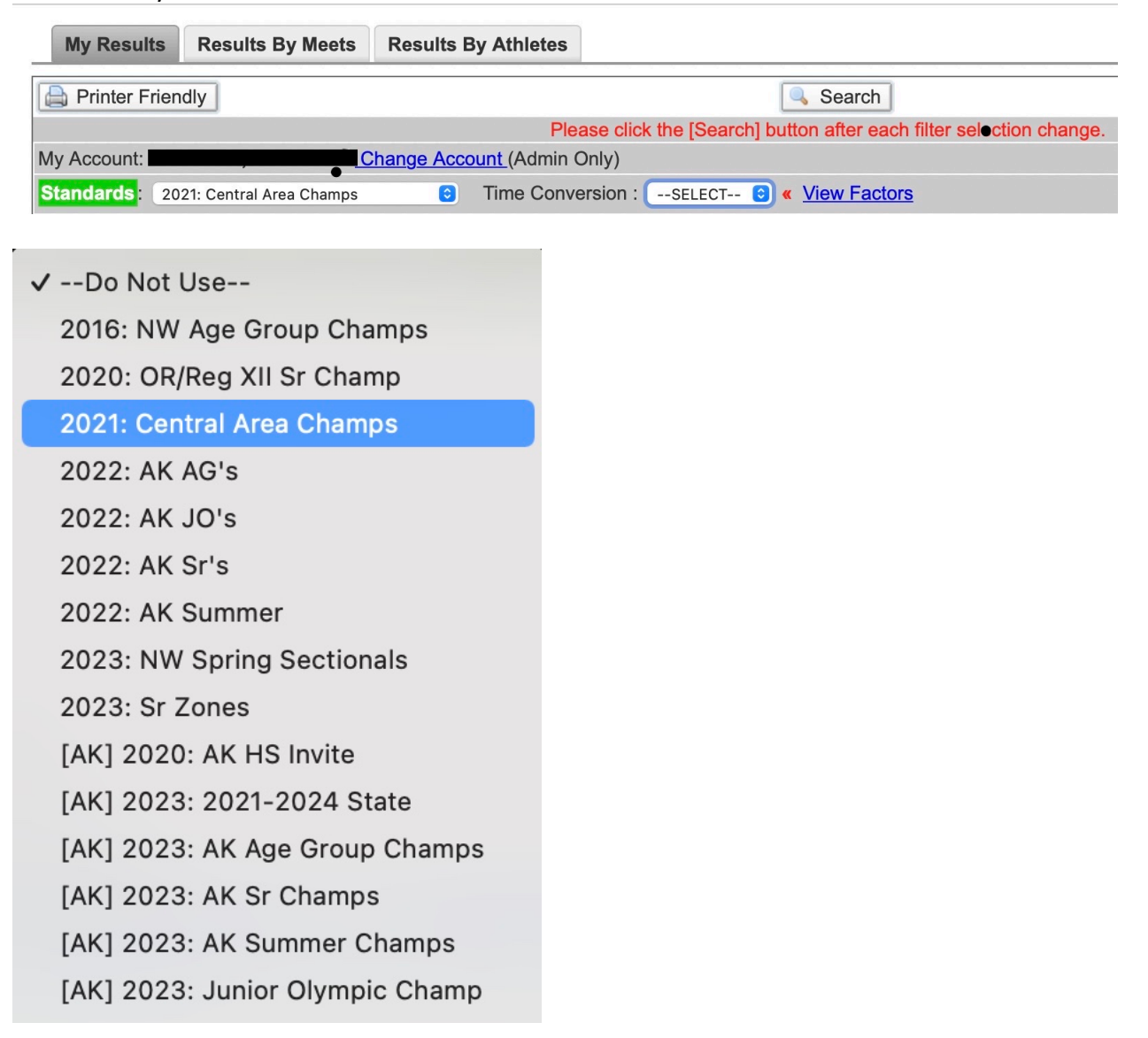

4. Then in the Time Conversion drop down, choose either SCY or LCM. Most swim meets are SCY (short course yards).

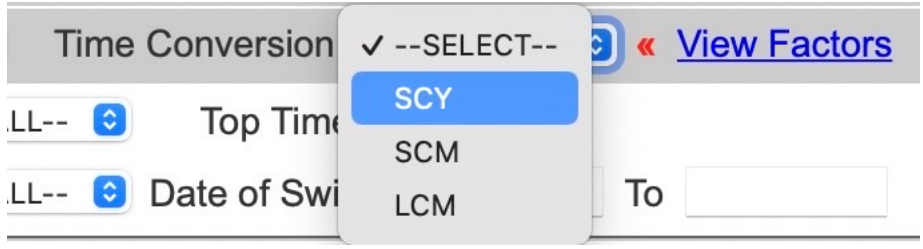

## 5. Then click search

| My Results       | Results By Meets | Results By Athletes |                                                                  |
|------------------|------------------|---------------------|------------------------------------------------------------------|
| Printer Friendly |                  |                     | Search                                                           |
|                  |                  | Ple                 | se click the [Search] button after each filter selection change. |

6. Then you will see brown and green boxes under each time. The green boxes mean that they have already qualified for that swim meet in that event. The brown boxes tell you how far away they are from qualifying for that swim meet in that event.

| 48.91Y           |
|------------------|
| +0.02[CAChamps]  |
| 1:34.69Y         |
| -10.00[CAChamps] |
| 37.54Y           |
| -2.85[CAChamps]  |
| <u>38.65</u> Y   |
| -1.74[CAChamps]  |
| 41.09Y           |
| +0.70[CAChamps]  |
| 48.87Y           |
| -5.82[CAChamps]  |
| 50.15Y           |
| +1.26[CAChamps]  |
| 1:41.68Y         |
| -3.01[CAChamps]  |
| 49.59Y           |
| -5.10[CAChamps]  |
| 41.64Y           |
| +1.25[CAChamps]  |
|                  |

7. You can go back to the top and search for different swim meets. For example, you can choose Age Group Champs, or AK Junior Olympics. In the drop down next to the green Standards box choose a different meet, then click the search button again.

|      | My Res    | 2023: Sr Zones<br>[AK] 2020: AK HS Invite                    | s By Athletes                                                   |
|------|-----------|--------------------------------------------------------------|-----------------------------------------------------------------|
|      | Printer   | [AK] 2023: 2021-2024 State<br>[AK] 2023: AK Age Group Champs | Search                                                          |
| N.4. |           | [AK] 2023: AK Sr Champs                                      | Please click the [Search] button after each filter s            |
|      |           | [AK] 2023: AK Summer Champs                                  | <u>ccount (</u> Admin Only)                                     |
|      | Standards | ✓ [AK] 2023: Junior Olympic Champ                            | 📄 🕽 « <u>View Standard</u> Time Conversion : SCY 🛛 🕤 « <u>V</u> |